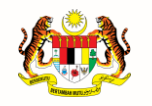

JABATAN PERDANA MENTERI UNIT PEMODENAN TADBIRAN DAN PERANCANGAN PENGURUSAN MALAYSIA (MAMPU)

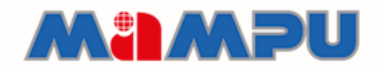

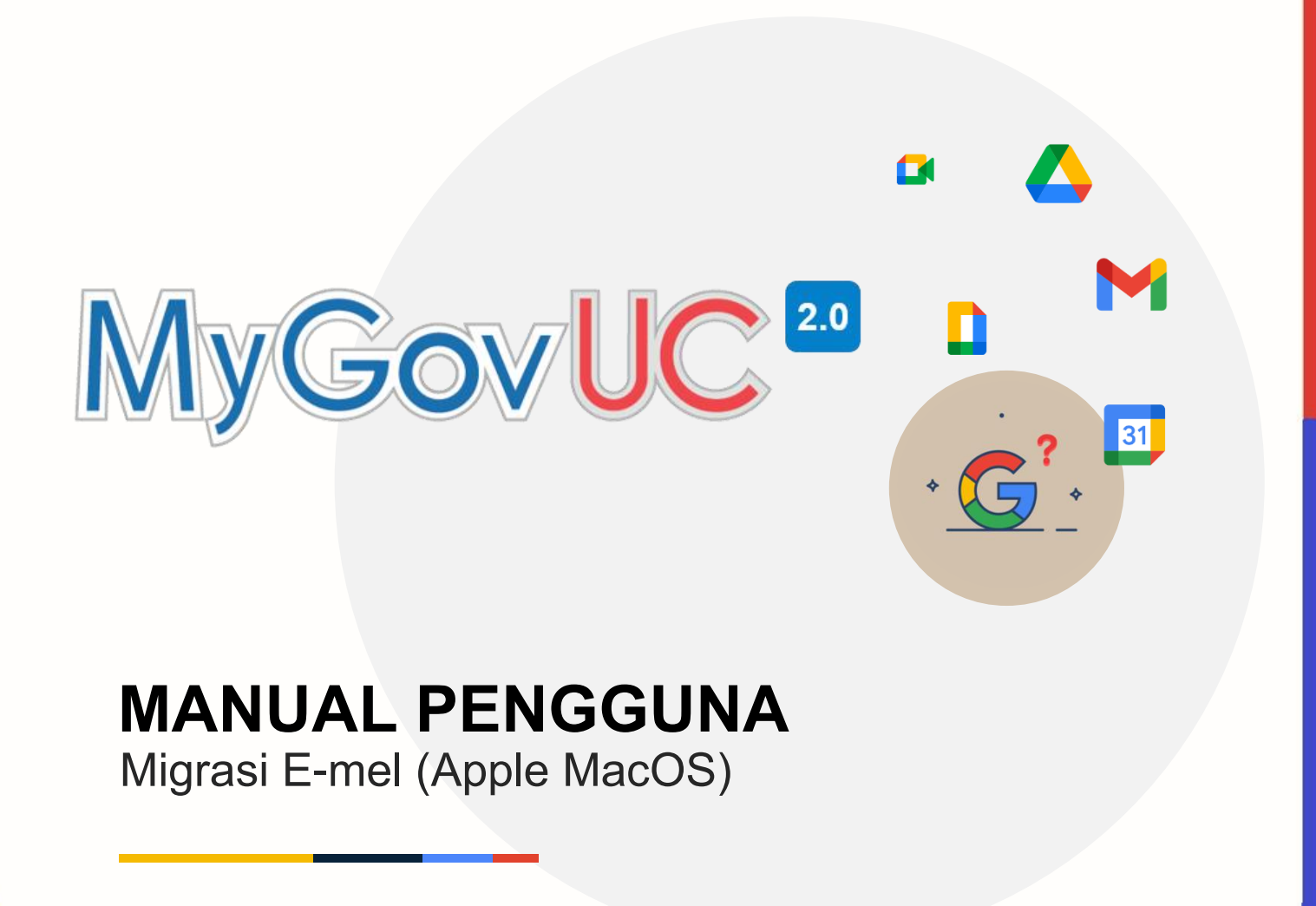

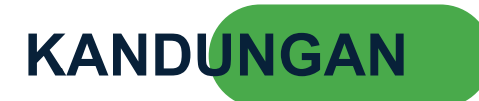

| Rekod Pindaan                                                                                          | 3  |
|----------------------------------------------------------------------------------------------------|----|
| 1.0 Pengenalan                                                                                         | 4  |
| 2.0 Keperluan Minimum Sistem                                                                           | 4  |
| 3.0 Langkah-langkah Migrasi Emel Menggunakan MacOS                                                     | 5  |
| 4.0 Cara Konfigurasi Akaun MyGovUC 2.0 – Icewarp E-mel                                                 | 6  |
| 5.0 Cara Konfigurasi Akaun MyGovUC 2.0 – GWS E-mel                                                     | 8  |
| 6.0 Cara Memindahkan E-mel Dari Akaun MyGovUC 2.0 – IceWarp E-mel Ke<br>Akaun MyGovUC 2.0 – GWS E-mel. | 11 |

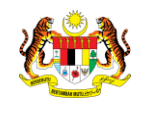

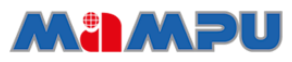

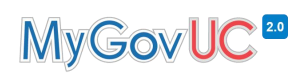

#### **Rekod Pindaan**

| No<br>Versi | Tarikh Versi     | Pindaan / Pembetulan Oleh                   | Keterangan |
|-------------|------------------|---------------------------------------------|------------|
| 1.0         | 18 November 2021 | Pasukan Pengurusan<br>Perubahan MyGovUC 2.0 |            |
|             |                  |                                             |            |
|             |                  |                                             |            |
|             |                  |                                             |            |
|             |                  |                                             |            |
|             |                  |                                             |            |

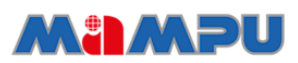

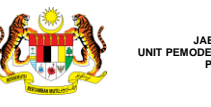

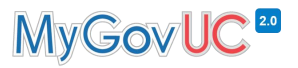

## 1.0 Pengenalan

Tujuan utama dokumen ini adalah menerangkan tatacara memindahkan e-mel dari akaun MyGovUC 2.0 – IceWarp E-mel ke akaun MyGovUC 2.0 – GWS E-mel yang berasaskan platform *Software as a Service* (SaaS) bagi pengguna yang ingin menggunakan aplikasi mail pada MacOS.

### 2.0 Keperluan Minimum Sistem

- 1. MacOS 10 dan ke atas.
- 2. Aplikasi mail pada MacOS.
- 3. Rangkaian internet yang stabil.

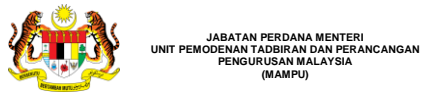

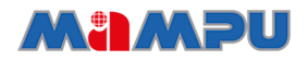

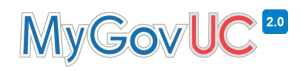

## 3.0 Langkah-langkah Migrasi Emel Menggunakan MacOS

1. Konfigurasi akaun MyGovUC 2.0 - Icewarp Emel ke aplikasi mail di MacOS.

2. Konfigurasi akaun MyGovUC 2.0 - GWS Emel ke aplikasi mail di MacOS.

> **3.** Salin maklumat e-mel dari MyGovUC 2.0 -Icewarp E-me ke MyGovUC 2.0 - GWS Emel.

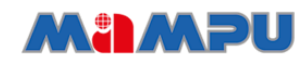

JABATAN PERDANA MENTERI UNIT PEMODENAN TADBIRAN DAN PERANCANGAN PENGURUSAN MALAYSIA

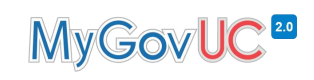

# 4.0 Cara Konfigurasi Akaun MyGovUC 2.0 – Icewarp E-mel

| NO | PAPARAN                                                                                                    | ARAHAN                       |
|----|----------------------------------------------------------------------------------------------------|------------------------------|
| 1. | • • • < > IIII System Preferences                                                                                                    | • Buka 'System Preferences'. |
|    | Anin Naim<br>Apple ID, iCloud+, Media & App Store                                                                                                    | • Pilih 'Internet Accounts'. |
|    | General Desktop & Dock & Mission Screen Saver Menu Bar Control                                                                                                    |                              |
|    | Internet<br>Accounts     Passwords     Users &<br>Groups     Image: Constraint of the second second seco |                              |
|    | Software<br>Update Network Bluetooth Sound Touch ID Keyboard Trackpad Mouse                                                                                                    |                              |
|    | Displays Printers & Battery Date & Time Sharing Machine Startup Disk                                                                                                    |                              |
| 2. | ••• < > IIII Internet Accounts Q Search                                                                                                    | Klik 'Add Other Account'.    |
|    | Internet Accounts sets up your accounts to use with Mail, Contacts, Calendar, Messages and other apps.                                                                                                    |                              |
|    | Cloud Mail, Calendars and 4 more naim.sahroni@icloud.c                                                                                                    |                              |
|    | Game Center Microsoft Exchange                                                                                                    |                              |
|    | Google                                                                                                    |                              |
|    | yahoo!                                                                                                    |                              |
|    | Aol.                                                                                                    |                              |
|    | Add Other Account ?                                                                                                    |                              |
|    |                                                                                                    |                              |

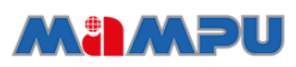

JABATAN PERDANA MENTERI UNIT PEMODENAN TADBIRAN DAN PERANCANGAN PENGURUSAN MALAYSIA

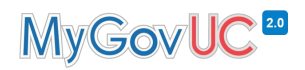

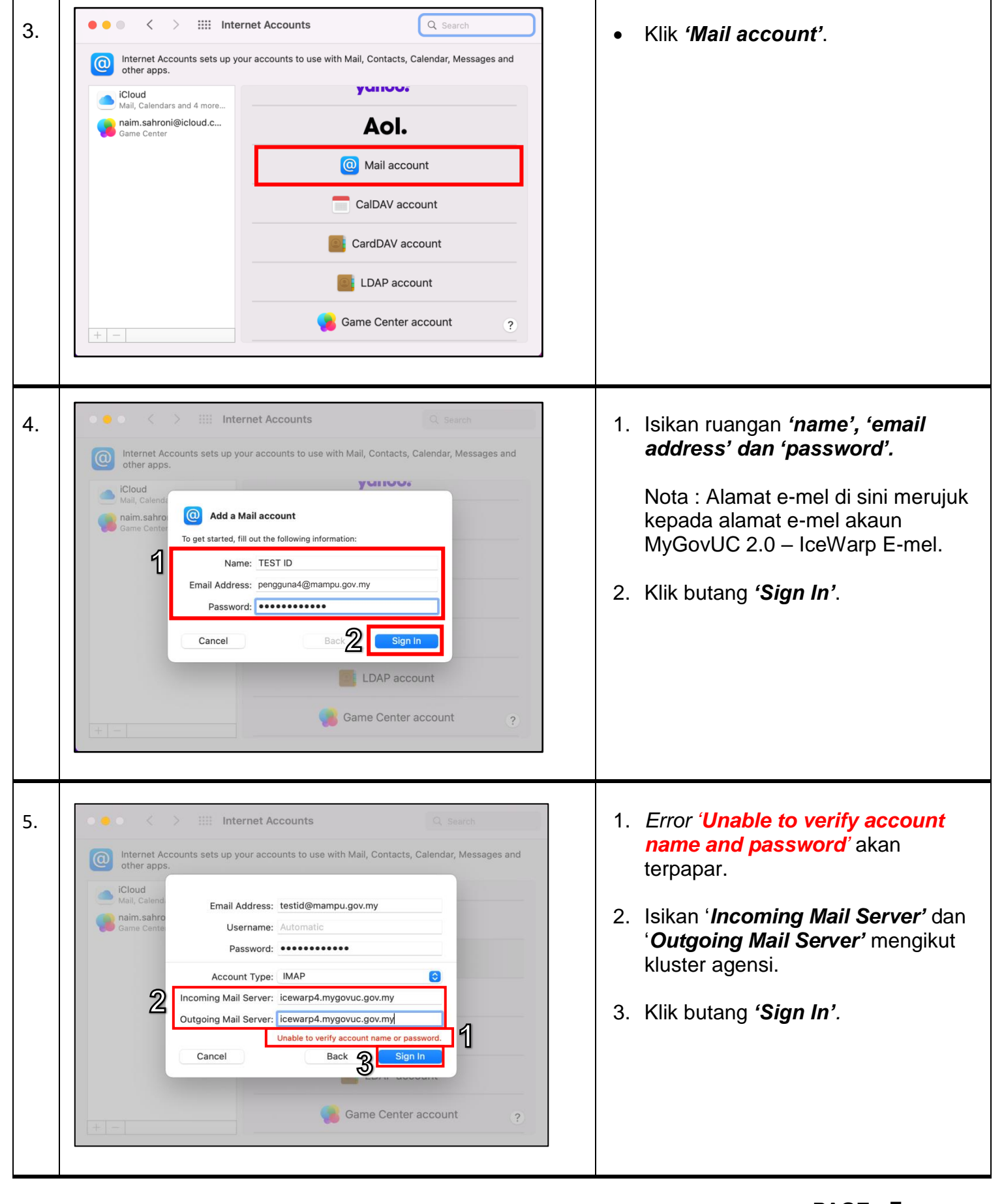

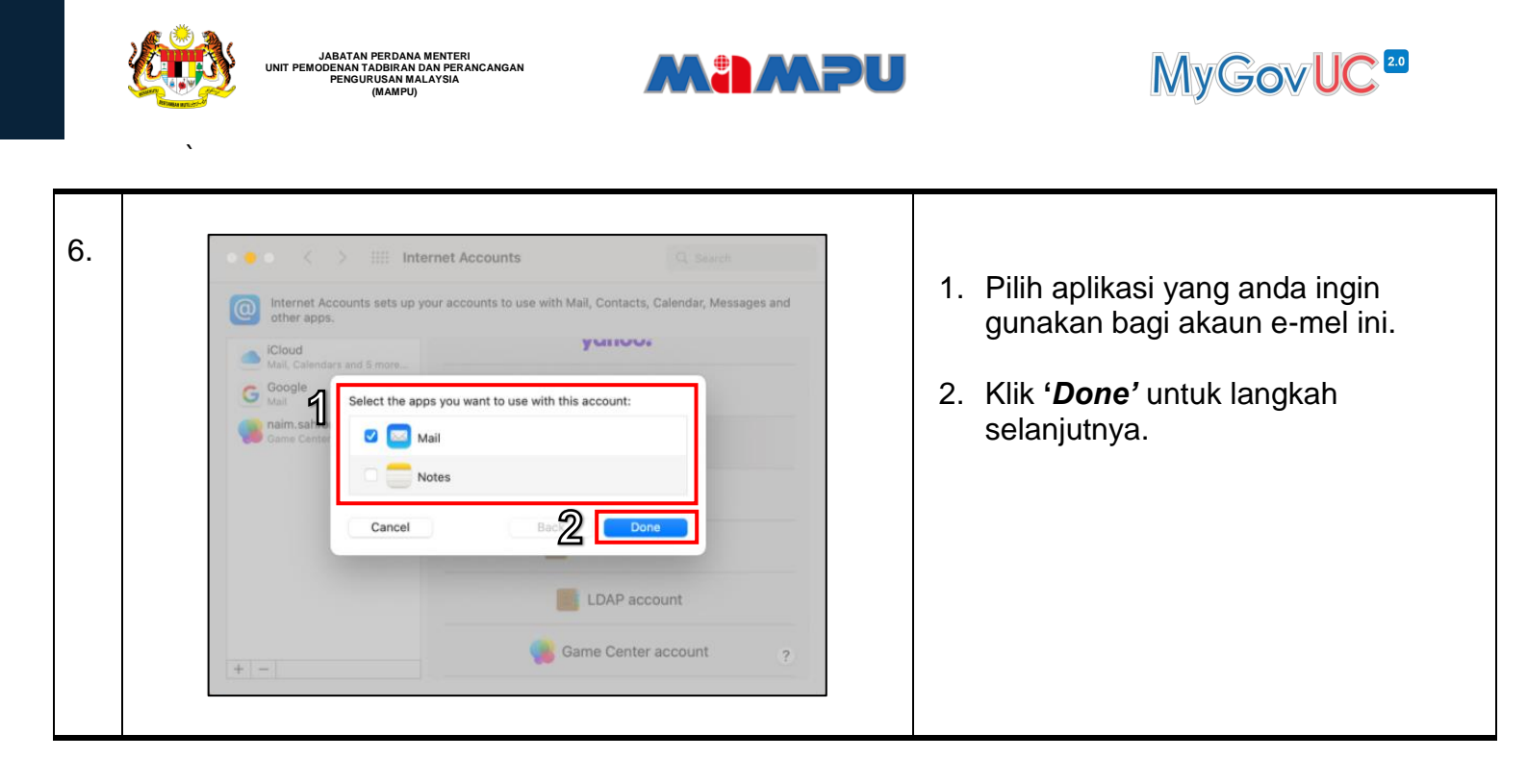

## 5.0 Cara Konfigurasi Akaun MyGovUC 2.0 – GWS E-mel

Nota: Setelah pengguna menerima akaun MyGovUC 2.0 – GWS E-mel baharu, pengguna boleh meneruskan konfigurasi menggunakan kaedah seperti di bawah:

| NO |                      |                             |                             |                    |             | AR              | ٩НА                   | N                        |   |    |        |       |       |      |       |      |          |  |
|----|----------------------|-----------------------------|-----------------------------|--------------------|-------------|-----------------|-----------------------|--------------------------|---|----|--------|-------|-------|------|-------|------|----------|--|
| 1. | System Preferences   |                             |                             |                    |             |                 |                       |                          |   | В  | uka    | 'Sys  | tem   | Pret | ferer | nces | <i>.</i> |  |
|    |                      | Anin Nair<br>Apple ID, iClo | <b>ገ)</b><br>ud+, Media & / | App Store          |             |                 | Apple ID              | Family<br>Sharing        | • | Pi | ilih f | Intei | net / | 4000 | ount  | s'.  |          |  |
|    | General              | Desktop &<br>Screen Saver   | Dock &<br>Menu Bar          | Mission<br>Control | Siri        | Q<br>Spotlight  | Language<br>& Region  | Notifications<br>& Focus |   |    |        |       |       |      |       |      |          |  |
|    | Internet<br>Accounts | Passwords                   | Users &<br>Groups           | Accessibility      | Screen Time | Extensions      | Security<br>& Privacy |                          |   |    |        |       |       |      |       |      |          |  |
|    | Software<br>Update   | Network                     | Bluetooth                   | Sound              | Touch ID    | Keyboard        | Trackpad              | Mouse                    |   |    |        |       |       |      |       |      |          |  |
|    | Displays             | Printers &<br>Scanners      | Battery                     | Date & Time        | Sharing     | Time<br>Machine | Startup<br>Disk       |                          |   |    |        |       |       |      |       |      |          |  |
|    |                      |                             |                             |                    |             |                 |                       |                          |   |    |        |       |       |      |       |      |          |  |

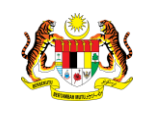

JABATAN PERDANA MENTERI UNIT PEMODENAN TADBIRAN DAN PERANCANGAN PENGURUSAN MALAYSIA (MAMPU)

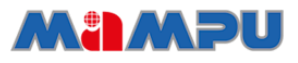

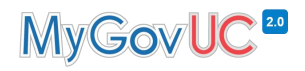

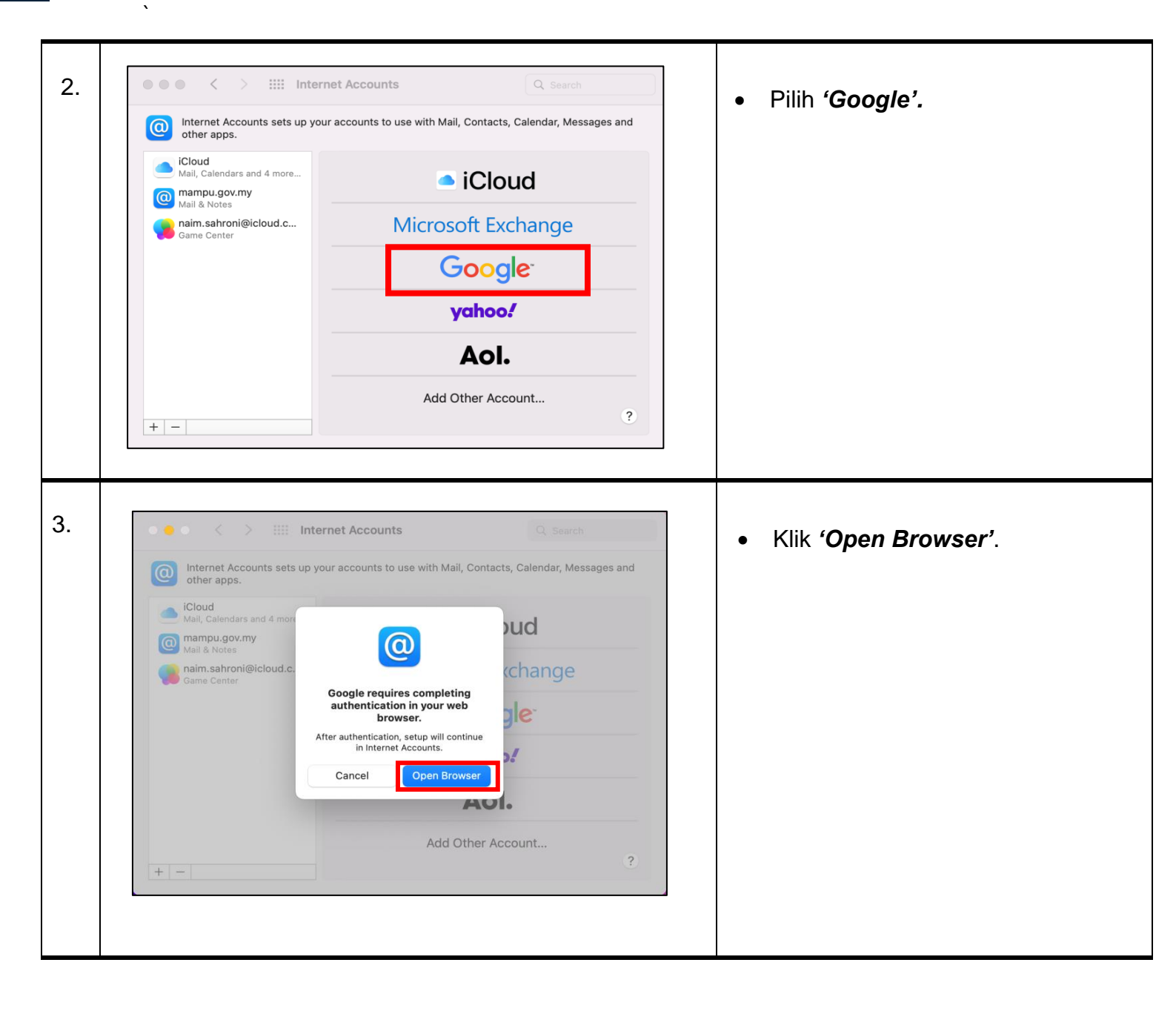

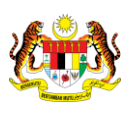

JABATAN PERDANA MENTERI UNIT PEMODENAN TADBIRAN DAN PERANCANGAN PENGURUSAN MALAYSIA (MAMPU)

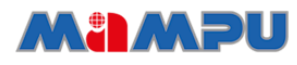

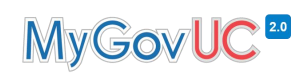

| 4. | e counts geogle.com g - Private Browsing                                                                                                    | <ol> <li>Masukan alamat e-mel bagi akaun<br/>MyGovUC 2.0 – GWS E-mel.</li> <li>Klik 'Next'.</li> </ol>                                  |
|----|----------------------------------------------------------------------------------------------------|----------------------------------------------------------------------------------------------------|
| 5. | Sign in with Google ImacOS wants to access your<br>Google Account ImacOS wants to access your<br>Coogle Account ImacOS wants to access your ImacOS wants to access your ImacOS Primer Policy and Terms of Service. ImacOS Primer Policy and Terms of Service.                                          | <ul> <li>Klik 'Allow' bagi membenarkan<br/>MacOS mengakses akaun Gmail.</li> </ul>                                                      |
| 6. | Internet Accounts sets up your accounts to use with Mail, Contacts, Calendar, Messages and there are there are the apps you want to use with this account:          Cloud       Select the apps you want to use with this account:         Image: Select the apps you want to use with this account:       Image: Select the apps you want to use with this account:         Image: Select the apps you want to use with this account:       Image: Select the apps you want to use with this account:         Image: Select the apps you want to use with this account:       Image: Select the apps you want to use with this account:         Image: Select the apps you want to use with this account:       Image: Select the apps you want to use with this account:         Image: Select the apps you want to use with this account:       Image: Select the apps you want to use with this account:         Image: Select the apps you want to use with this account:       Image: Select the apps you want to use with this account:         Image: Select the apps you want to use with this account:       Image: Select the apps you want to use with this account:         Image: Select the apps you want to use with this account:       Image: Select the apps you want to use with this account:         Image: Select the apps you want to use with this account:       Image: Select the apps you want to use with this account:         Image: Select the apps you want to use with this account:       Image: Select the apps you want to use with this account:         Image: Select the apps you want to use with this account want to use with this account want to us | <ol> <li>Pilih aplikasi yang anda ingin<br/>gunakan bagi akaun e-mel ini.</li> <li>Klik 'Done' untuk langkah<br/>seterusnya.</li> </ol> |

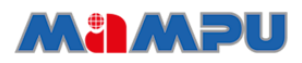

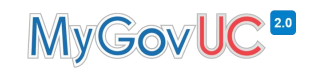

# 6.0 Cara Memindahkan E-mel Dari Akaun MyGovUC 2.0 – IceWarp E-mel Ke Akaun MyGovUC 2.0 – GWS E-mel.

JABATAN PERDANA MENTERI UNIT PEMODENAN TADBIRAN DAN PERANCANGAN PENGURUSAN MALAYSIA

| NO | PAPARAN                                                                                                    | ARAHAN                                                                                                    |
|----|----------------------------------------------------------------------------------------------------|----------------------------------------------------------------------------------------------------|
| 1. |                                                                                                    | • Buka aplikasi mail.                                                                                                    |
| 2. | Image: Description:   Image: Description:   Image: Description: | <ol> <li>Piih Folder yang ingin dipindahkan.</li> <li><b>'Select all'</b> pada semua e-mel yang<br/>dikehendaki <i>Command</i> + C (第+<br/>C).</li> </ol> |

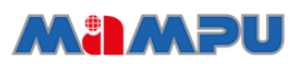

JABATAN PERDANA MENTERI UNIT PEMODENAN TADBIRAN DAN PERANCANGAN PENGURUSAN MALAYSIA (MAMPIN)

# MyGovUC<sup>20</sup>

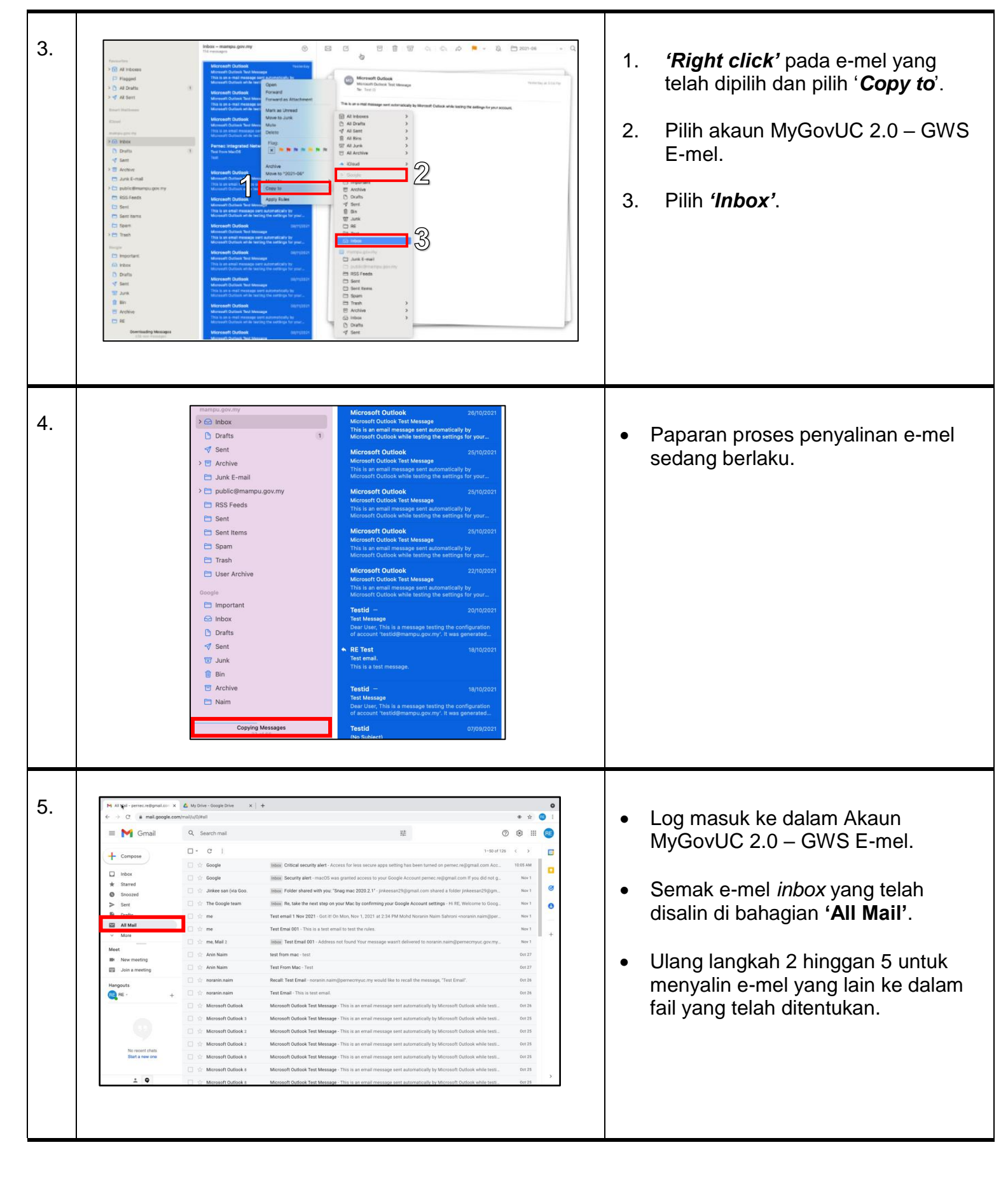

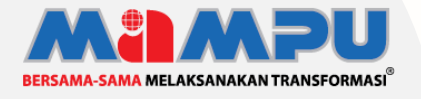

### Diterbitkan oleh:

Bahagian Pembangunan Perkhidmatan Gunasama Infrastruktur Dan Keselamatan ICT, Unit Pemodenan Tadbiran Dan Perancangan Pengurusan Malaysia (MAMPU), Jabatan Perdana Menteri